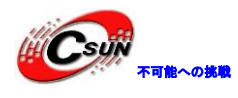

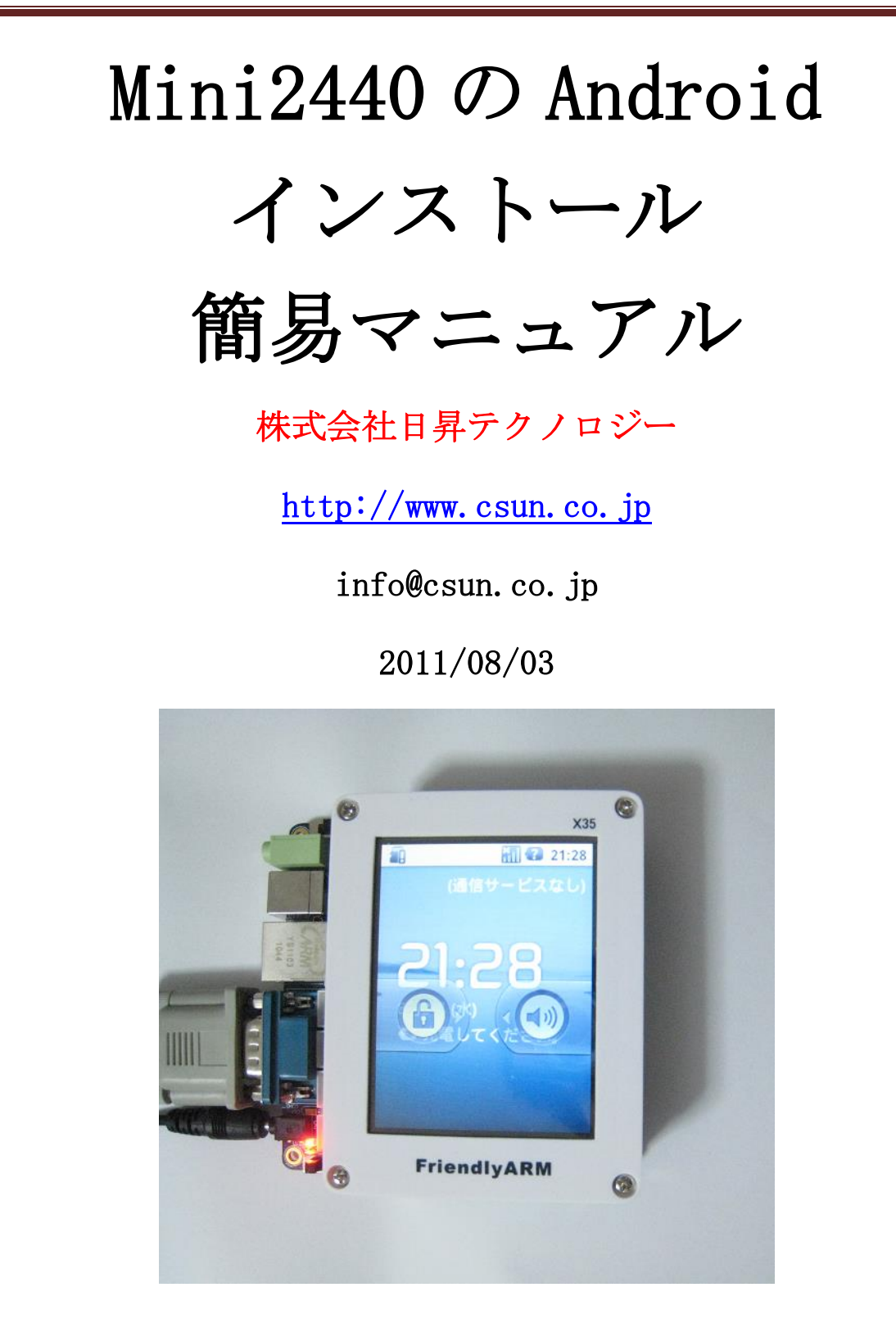

# copyright@2013

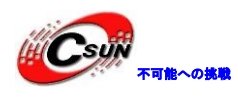

### 修正履歴

| NO | バージョン  | 修正内容               | 修正日       |
|----|--------|--------------------|-----------|
| 1  | Ver1.0 | 新規作成               | 2010/2/23 |
| 2  | Ver1.1 | Android2.1 にアップデート | 2011/8/3  |
|    |        |                    |           |
|    |        |                    |           |
|    |        |                    |           |
|    |        |                    |           |
|    |        |                    |           |
|    |        |                    |           |
|    |        |                    |           |

※ この文書の情報は、文書を改善するため、事前の通知なく変更されることがあります。最新版は弊社ホームページからご参照ください。 「<u>http://www.csun.co.jp</u>」

- ※(株)日昇テクノロジーの書面による許可のない複製は、いかなる形 態においても厳重に禁じられています。
- ※ Androidに関わるリソースはご参考までの実験レベルで確認済みの ものですので、サポートは提供しておりません。

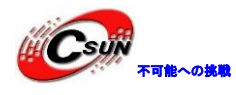

| 機能概要 | Į                       | . 4 |
|------|-------------------------|-----|
| 第一章  | クロスコンパイラーのバージョンの確認      | . 5 |
| 第二章  | カーネルとファイルシステムの解凍        | 11  |
| 第三章  | カーネルの設定とコンパイル           | 12  |
| 第四章  | イメージファイルシステム yaffs2 の作成 | 14  |
| 第五章  | ターゲットボードに書き込む及び実行       | 16  |

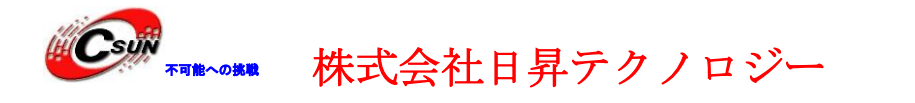

開発環境 Fedora 9 クロスコンパイラー arm-linux-gcc-4.3.2 with EABI ターゲット mini2440+3.5" LCD(Sony LCD3.5)

### 機能概要

1、タッチパネル LCD (Topply LCD3.5、NEC LCD3.5、Sony LCD3.5)

2、SD カード自動認識(起動前に挿入する必要)

- 3、キー操作
  - K1: volume up
  - K2: middle
  - K3: volume down
  - K4: menu
  - K5: right
  - K6: return
- 4、DM9000ドライバ
- 5、 busybox 1.13.3
- 6、Audio、MP3 play、録音可
- 7, snapshot

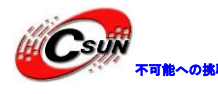

### 第一章 初体験

### 1.1 タッチパネルの校正

インストール後、初めて起動する場合、自動にタッチパネル校正画面に入ります。ペンで"十"字の中心をタッチします。四角と中心、すべて五つの"十"字が順番に出てきます。

次のコマンドで**/system/etc/shine/pointercal** というファイルを削除すれば、再起動の時、 タッチパネルを再補正します。

#### # rm /system/etc/shine/pointercal

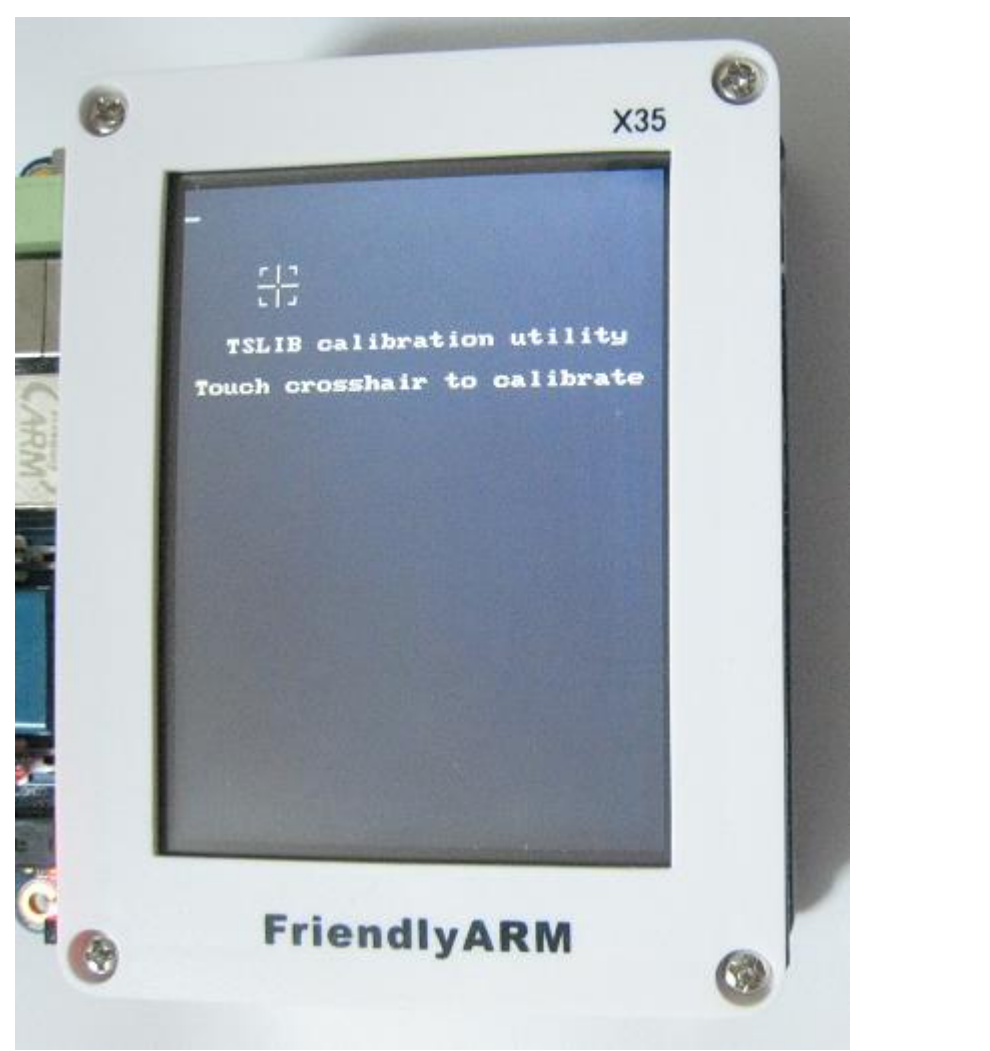

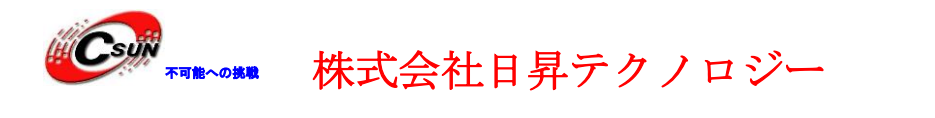

### 1.2 スリープモードにしないように設定

Android2.1 が起動した直後の様子。Androidの起動時間が長い、ご了承ください。

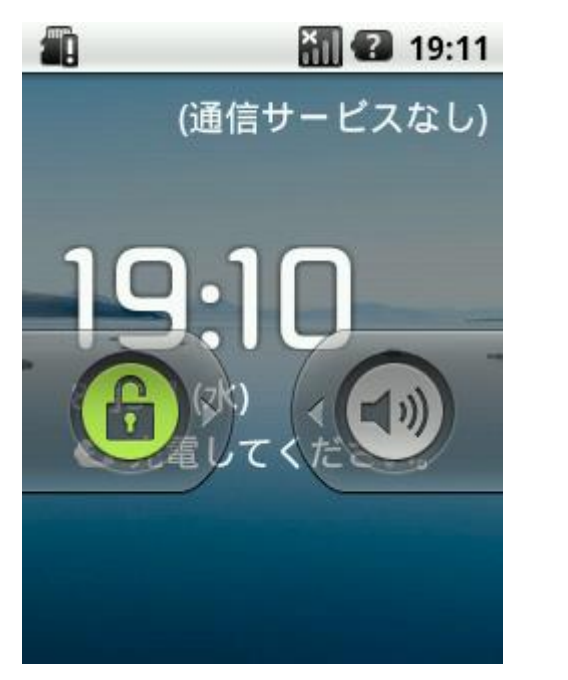

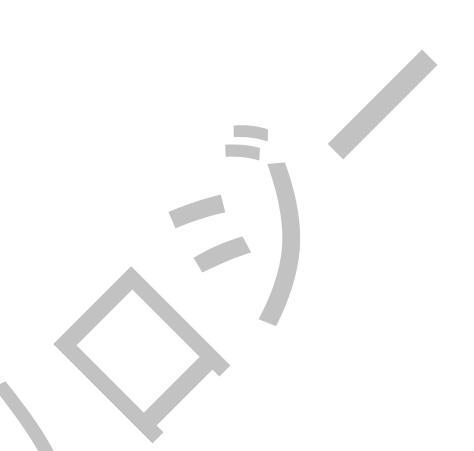

起動後、ロックの状態になります。ロックを解除するため、以下のように操作してく ださい。下記ロックの所にペンでクリックしてから右方向にドラッグしてください。

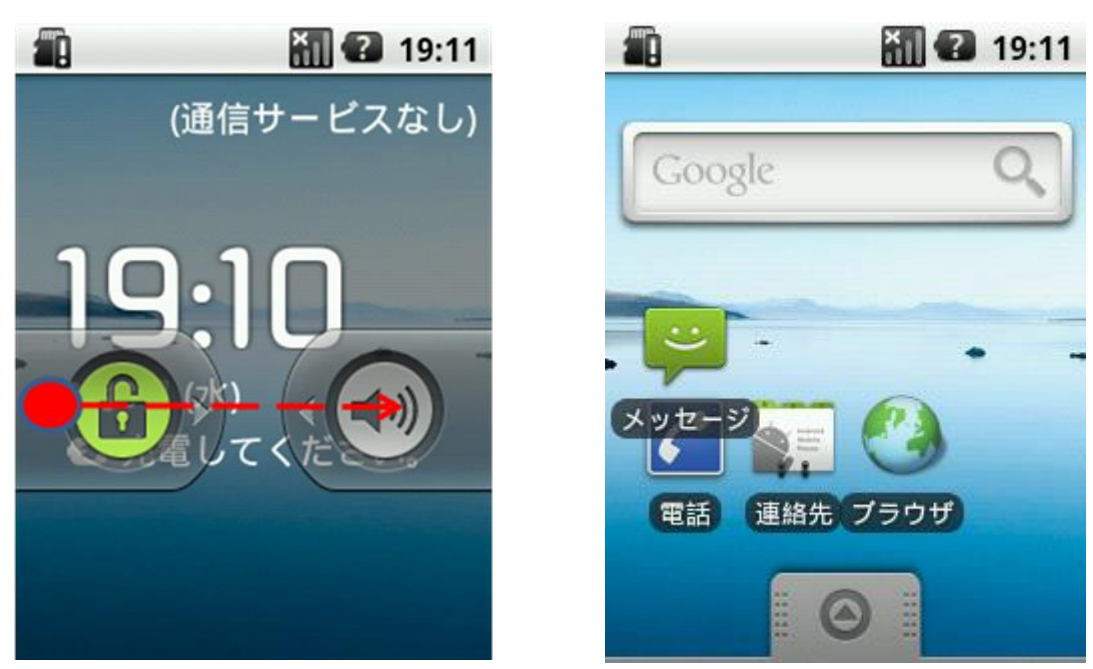

ロック解除後様子

ロック解除

ホームページ:<u>http://www.csun.c</u>o.jp

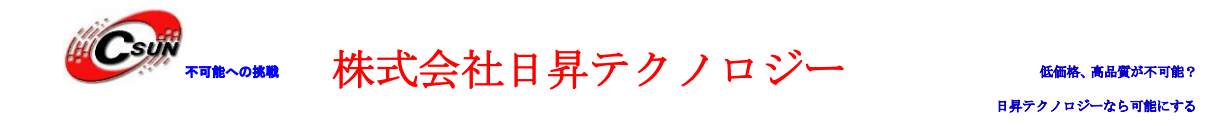

この Android バージョンは一度スリープモードに入ると、戻れません、再起動しなければなりません。そのため、Android の液晶画面で「設定」→「アプリケーション」→「開発」→「スリープモードにしない」に設定してください。

※ボードには 64MB メモリしかない、数多くのアプリケーションを実装すれば、とても遅いです。提供されたファイルシステムには多いアプリケーションがあるので、遅いです。 ご了承ください。(1.3 節にスピードアップ方法を紹介)

次は操作の図解です。

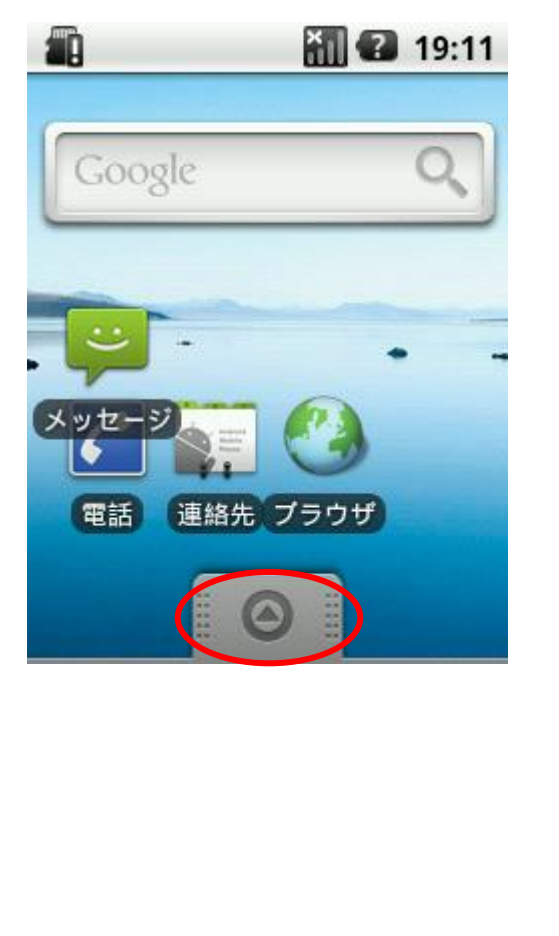

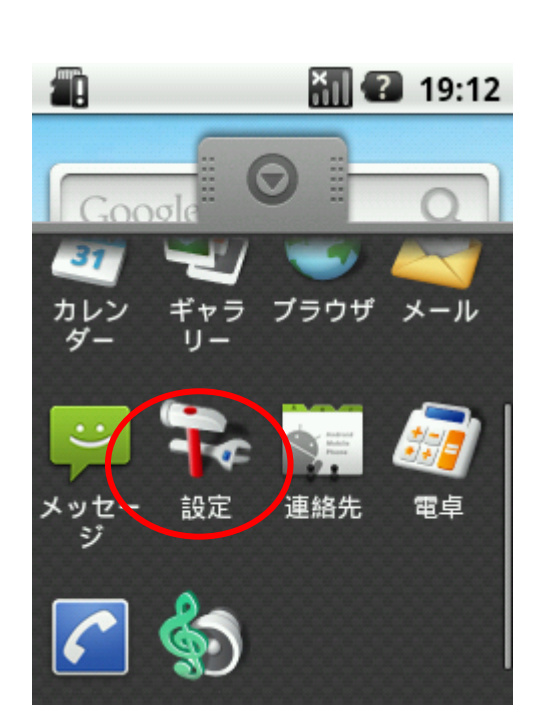

ペンで上下、左右で移動し選択

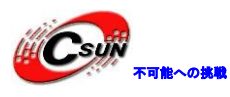

低価格、高品質が不可能? 日昇テクノロジーなら可能にする

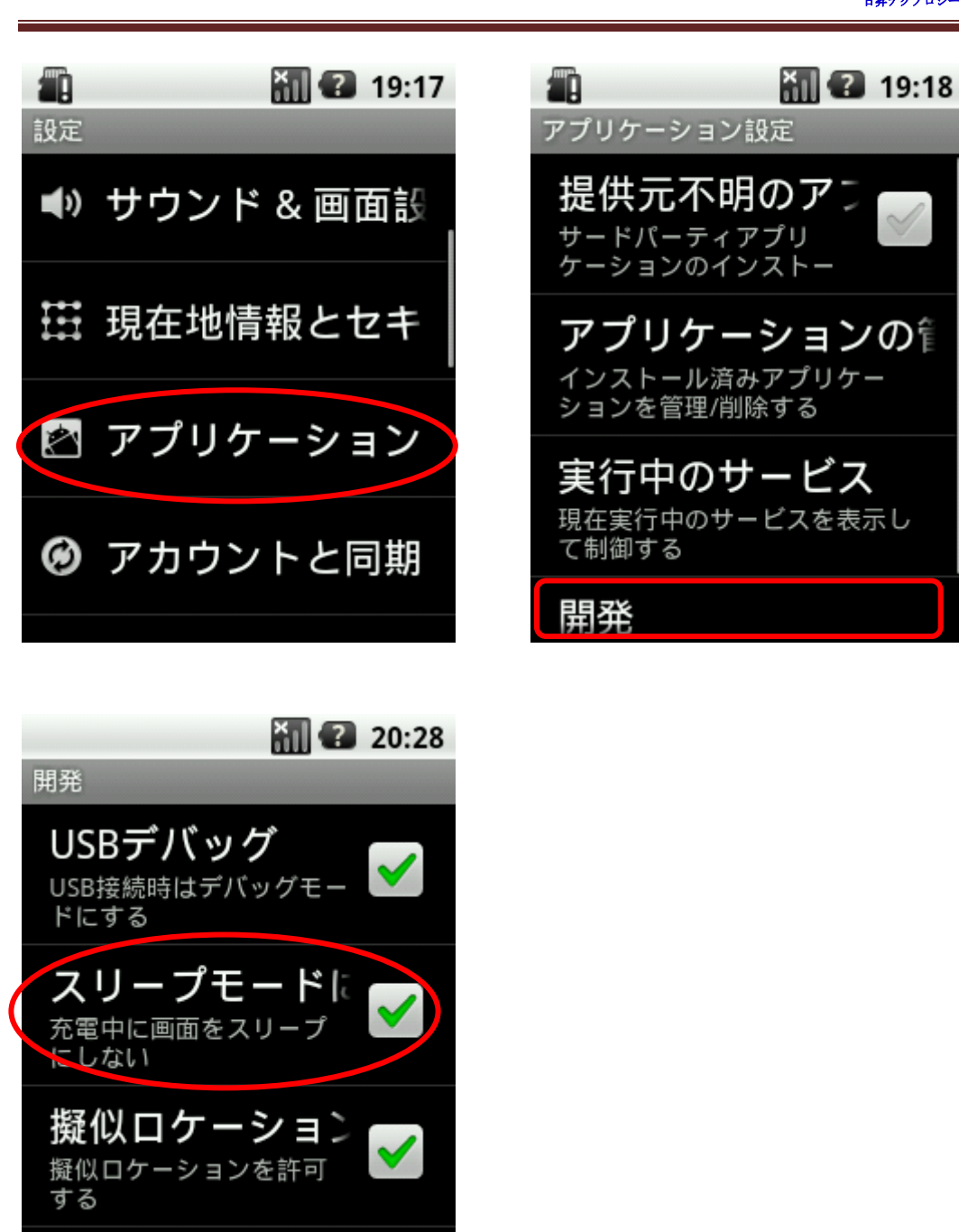

### 1.3 動きをスピードアップ

1.2節に説明した通り、ボードには 64MB メモリしかないので、操作が遅 いです。使わないアプリケーションを削除すれば、速くなります。
Android の system/app ディレク トリには最小限の 6 個ファイル:
LatinIME.apk
Launcher.apk

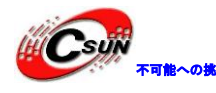

PackageInstaller.apk

# Settings.apk

SettingsProvider.apk

**UserDictionaryProvider.apk** を残って、自分のアプリケーションだけをインストールすれ ば、とても速いです。

### 1.4 ネットワーク設定

ネットワークの設定のために、Android のコンソールで次のコマンドを入力してください。

# rm /system/bin/ifconfig

# rm /system/bin/route

# cd /bin

# In -s busybox ifconfig

# In -s busybox route

次のコマンドで DHCP 機能により IP アドレスを自動取得します。

#### # netcfg eth0 up

#### # netcfg eth0 dhcp

自分も IP アドレスを指定できます。

#### # ifconfig eth0 192.168.0.230

「**192.168.0.230**」は指定された IP アドレスです。 起動のとき、ネットワークを自動的に設定とすれば、「/system/etc/shine/net.conf」を 編集してください。

/system/etc/shine/net.conf の中身

NET=wlan0 #有線 LAN なら eth0 に変更してください

IP=192.168.0.230

GW=192.168.0.1

DNS=192.168.0.1

Androidのコンソールのコマンドの使い方はLinuxと同じです。

例:液晶画面をキャプチャするコマンド

#### # snapshot -d /dev/graphics/fb0 picture.png

※ 上記 Android の操作画面はこのコマンドで撮りました。

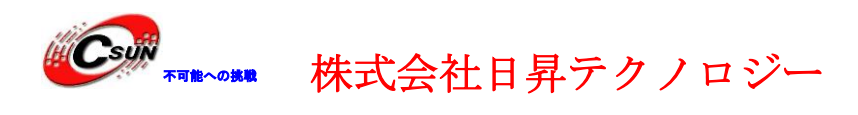

# 第二章 クロスコンパイラーのバージョンの確認

弊社で提供している android のカーネルをコンパイルする為には、EABI の arm-linux-gcc-4.3.2を利用する。下記コマンドでバージョンを確認する。

#arm-linux-gcc -v

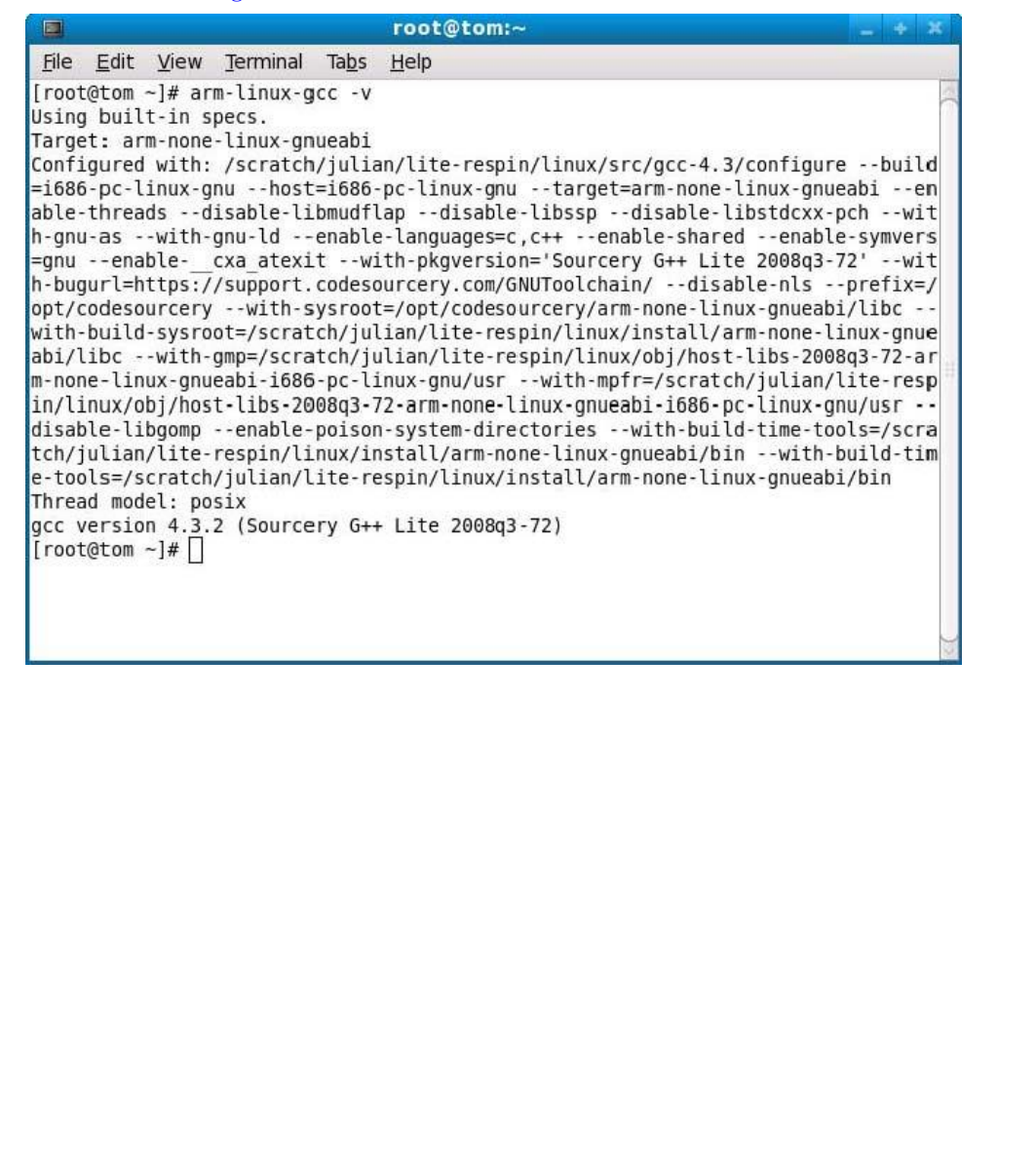

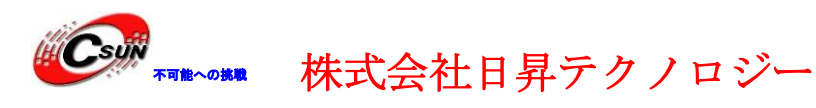

# 第三章 カーネルとファイルシステムの解凍

- 1、/opt/FriendlyARM/androidのフォルダを作成する。
- 2、上記フォルダで下記コマンドを実施する。
  #tar xvzf csun\_android2.1-armv4t\_kernel.tgz
  #tar xvzf csun\_android2.1-armv4t-rootfs.tgz
  実施後の結果:

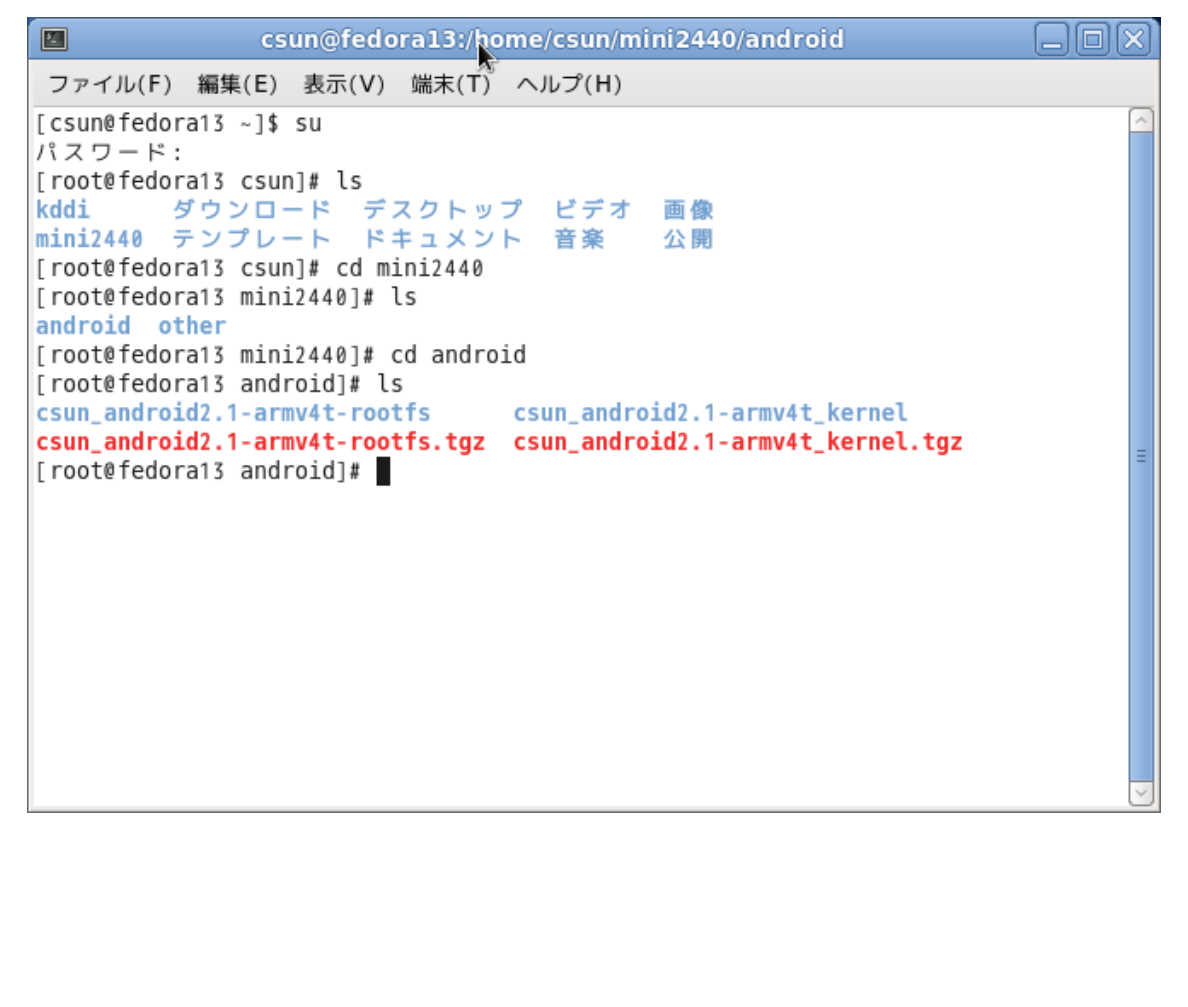

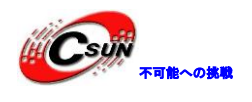

### 第三章 カーネルの設定とコンパイル

上記解凍後既に何種類の config ファイルがある。 使われる LCD により、該当の config ファイルを使ってください。 config\_mini2440\_X35:Sony LCD3.5用の config ファイル config\_mini2440\_T35: Toppy LCD3.5用の config ファイル config mini2440 N35: NEC LCD3.5用の config ファイル ここ Sony LCD3.5 を例として説明します。 下記コマンドを実行する。 #cp config\_mini2440\_X35 .config #make menuconfig 📧 csun@fedora13:/home/csun/mini2440/android/csun\_android2.1-armv4t\_ke 🗔 🔲 ファイル(F) 編集(E) 表示(V) 端末(T) ヘルプ(H) [root@fedora13 csun\_android2.1-armv4t\_kernel]# cd [root@fedora13 android]# ls csun\_android2.1-armv4t\_kernel csun\_android2.1-armv4t-rootfs csun\_android2.1-armv4t-rootfs.tgz csun\_android2.1-armv4t kernel.tgz [root@fedora13 android]# cd csun\_android2.1-armv4t\_kernel [root@fedora13 csun\_android2.1-armv4t\_kernel]# Ls README security COPYING crypto ipc **REPORTING-BUGS** CREDITS defConfig sound kernel lib Documentation arch drivers usr Kbuild block firmware virt mm MAINTAINERS config\_mini2440\_N35 fs net Makefileconfig\_mini2440\_T35includeModule.symversconfig\_mini2440\_X35init samples scripts [root@fedora13 csun\_android2.1-armv4t\_kernel]# cp config\_mini2440\_X35 .config cp: `.config'を上書きしてもよろしいですか(yes/no)? y [root@fedora13 csun\_android2.1-armv4t\_kernel]# make menuconfig HOSTCC scripts/basic/fixdep

この状態で何も変更しないで、下記コマンドを実行する。実行後 arch/arm/boot フォルダ

に zImage ファイルが生成される。

#make zImage

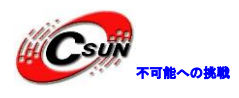

| 🗵 csun@f                                                                                                    | fedora13:/                                                                                                    | home/cs                                                                                                    | un/mini2                                                                                                    | 440/andro                                                                                                    | id/csun_a                                       | android2.       | 1-armv4t_ | ke _ 🗆 🗙 |
|----------------------------------------------------------------------------------------------------|----------------------------------------------------------------------------------------------------|----------------------------------------------------------------------------------------------------|----------------------------------------------------------------------------------------------------|----------------------------------------------------------------------------------------------------|-------------------------------------------------|-----------------|-----------|----------|
| ファイル(F                                                                                                    | ) 編集(E)                                                                                                    | 表示(V)                                                                                                    | 端末(T)                                                                                                    | ヘルプ(H)                                                                                                    |                                                 |                 |           |          |
| SYSMAP<br>SYSMAP<br>OBJCOPY<br>Kernel:<br>AS<br>GZIP<br>AS<br>CC<br>LD<br>OBJCOPY<br>Kernel:<br>Building         | System.ma<br>.tmp_Syst<br>arch/arm/<br>arch/arm/<br>arch/arm/<br>arch/arm/<br>arch/arm/<br>arch/arm/<br>arch/arm/<br>arch/arm/                            | p<br>em.map<br>boot/Ima<br>boot/com<br>boot/com<br>boot/com<br>boot/com<br>boot/com<br>boot/zIm<br>boot/zIm | ge<br>ge is re<br>pressed/<br>pressed/<br>pressed/<br>pressed/<br>age<br>age is r                            | eady<br>/head.o<br>/piggy.gz<br>/piggy.o<br>/misc.o<br>/vmlinux<br>ready                                                               |                                                 | A               |           |          |
| MODPOST<br>CC<br>LD [M]<br>CC<br>LD [M]<br>CC<br>LD [M]<br>CC<br>LD [M]<br>[root@fedd<br>Image Mai<br>[root@fedd | 4 modules<br>drivers/c<br>drivers/c<br>drivers/s<br>drivers/u<br>drivers/u<br>drivers/u<br>drivers/u<br>drivers/u<br>crivers/u<br>ora13 csun<br>cefile bo | har/hw_r<br>har/hw_r<br>csi/scsi<br>sb/gadge<br>sb/gadge<br>sb/gadge<br>_android<br>otp com<br>_android     | andom/rr<br>andom/rr<br>_wait_so<br>t/g_ethe<br>t/g_ethe<br>t/g_file<br>2.1-arm<br><b>pressed</b><br>2.1-arm | ng-core.mo<br>ng-core.ko<br>can.mod.o<br>can.ko<br>er.mod.o<br>er.ko<br>e_storage.<br>e_storage.<br>storage.<br>install.<br>v4t_kernel | d.o<br>mod.o<br>ko<br>]# ls ar<br>sh zIma<br>]# | ch/arm/bo<br>ge | ot        |          |

13

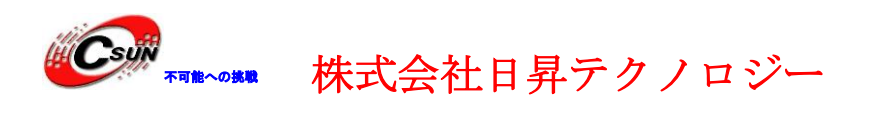

# 第四章 イメージファイルシステム yaffs2 の作成

1、書き込み用の yaffs2 イメージファイルシステムを作成するには mkyaffs2image-128M を実行する。

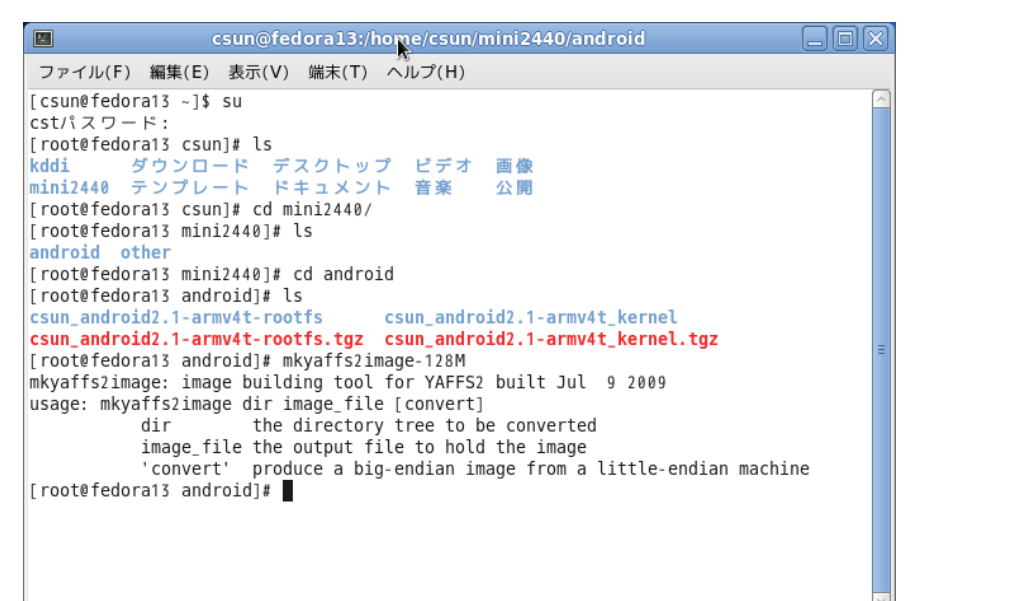

2、 /opt/FriendlyARM/android フォルダで下記コマンドを実行して、 csun\_android2.1-armv4t-rootfs.imgのターゲットに書き込む用のイメージファイルが作成される。

#mkyaffs2image-128M csun\_android2. 1-armv4t-rootfs csun\_android2. 1-armv4t-rootfs. img

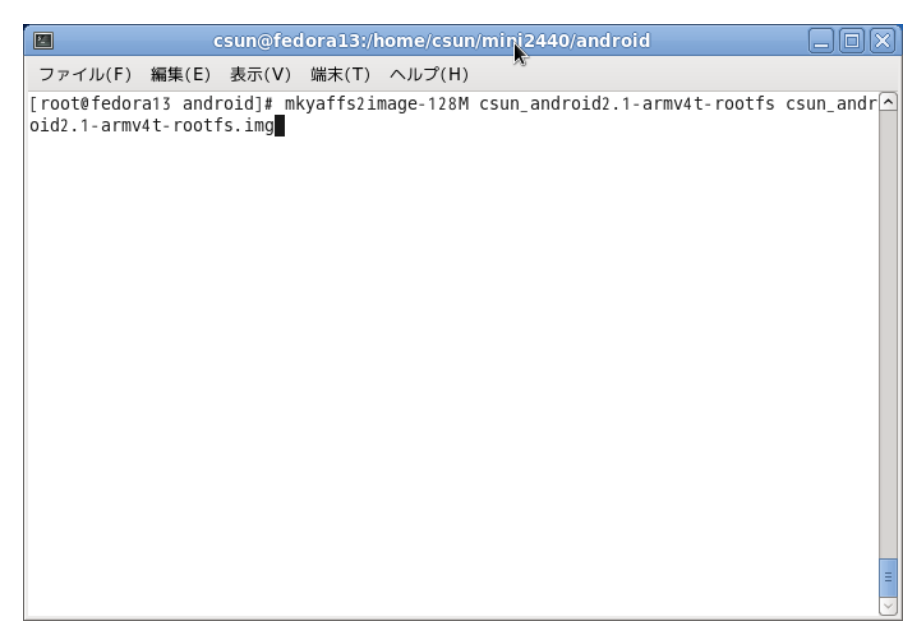

実行後の結果は下記:

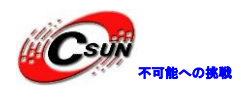

| ファイル(F) 編集(E) 表示(V) 端末(T) ヘルプ(H)<br>Object 848, csun_android2.1-armv4t-rootfs/bin/true is a symlink to "busybox"<br>Object 849, csun_android2.1-armv4t-rootfs/bin/ln is a symlink to "busybox"<br>Object 850, csun_android2.1-armv4t-rootfs/bin/wpa_supplicant is a file, 1061 data c<br>hunks written<br>Object 851, csun_android2.1-armv4t-rootfs/bin/cpio is a symlink to "busybox"<br>Object 852, csun_android2.1-armv4t-rootfs/bin/cpio is a symlink to "busybox"<br>Object 853, csun_android2.1-armv4t-rootfs/bin/cpio is a symlink to "busybox" |
|----------------------------------------------------------------------------------------------------|
| Object 848, csun_android2.1-armv4t-rootfs/bin/true is a symlink to "busybox"<br>Object 849, csun_android2.1-armv4t-rootfs/bin/ln is a symlink to "busybox"<br>Object 850, csun_android2.1-armv4t-rootfs/bin/wpa_supplicant is a file, 1061 data c<br>hunks written<br>Object 851, csun_android2.1-armv4t-rootfs/bin/cpio is a symlink to "busybox"<br>Object 852, csun_android2.1-armv4t-rootfs/bin/cpi is a symlink to "busybox"<br>Object 853, csun_android2.1-armv4t-rootfs/bin/cpi is a symlink to "busybox"                                       |
| Object 849, csun_android2.1-armv4t-rootfs/bin/ln is a symlink to "busybox"<br>Object 850, csun_android2.1-armv4t-rootfs/bin/wpa_supplicant is a file, 1061 data c<br>hunks written<br>Object 851, csun_android2.1-armv4t-rootfs/bin/cpio is a symlink to "busybox"<br>Object 852, csun_android2.1-armv4t-rootfs/bin/cp is a symlink to "busybox"<br>Object 853, csun_android2.1-armv4t-rootfs/bin/cping is a symlink to "busybox"                                                                                                    |
| Object 850, csun_android2.1-armv4t-rootfs/bin/wpa_supplicant is a file, 1061 data c<br>hunks written<br>Object 851, csun_android2.1-armv4t-rootfs/bin/cpio is a symlink to "busybox"<br>Object 852, csun_android2.1-armv4t-rootfs/bin/cp is a symlink to "busybox"<br>Object 853, csun_android2.1-armv4t-rootfs/bin/cping is a symlink to "busybox"                                                                                                    |
| hunks written<br>Object 851, csun_android2.1-armv4t-rootfs/bin/cpio is a symlink to "busybox"<br>Object 852, csun_android2.1-armv4t-rootfs/bin/cp is a symlink to "busybox"<br>Object 853, csun_android2.1-armv4t-rootfs/bin/ping is a symlink to "busybox"                                                                                                    |
| Object 851, csun_android2.1-armv4t-rootfs/bin/cpio is a symlink to "busybox"<br>Object 852, csun_android2.1-armv4t-rootfs/bin/cp is a symlink to "busybox"<br>Object 853, csun_android2.1-armv4t-rootfs/bin/ping is a symlink to "busybox"                                                                                                    |
| Object 852, csun_android2.1-armv4t-rootfs/bin/cp is a symlink to "busybox"<br>Object 853, csun_android2.1-armv4t-rootfs/bin/ping is a symlink to "busybox"                                                                                                    |
| Object 853, csup android2.1-armv4t-rootfs/bin/ping is a symlink to "busybox"                                                                                                    |
|                                                                                                    |
| Object 854, csun_android2.1-armv4t-rootfs/bin/watch is a symlink to "busybox"                                                                                                    |
| Object 855, csun_android2.1-armv4t-rootfs/bin/date is a symlink to "busybox"                                                                                                    |
| Object 856, csun_android2.1-armv4t-rootfs/bin/mkdir is a symlink to "busybox"                                                                                                    |
| Object 857, csun_android2.1-armv4t-rootfs/bin/mktemp is a symlink to "busybox"                                                                                                    |
| Object 858, csun_android2.1-armv4t-rootfs/bin/mountpoint is a symlink to "busybox"                                                                                                    |
| Object 859, csun_android2.1-armv4t-rootfs/init.rc is a file, 7 data chunks written                                                                                                    |
| Object 860, csun_android2.1-armv4t-rootfs/sdcard is a directory                                                                                                    |
| Object 861, csun_android2.1-armv4t-rootfs/linuxrc is a file, 1 data chunks written                                                                                                    |
| Object 862, csun_android2.1-armv4t-rootfs/sqlite_stmt_journals is a directory                                                                                                    |
| Operation complete.                                                                                                    |
| 606 objects in 54 directories                                                                                                    |
| 38626 NAND pages                                                                                                    |
| [root@fedora13 android]# ls                                                                                                    |
| csun_android2.1-armv4t-rootfs csun_android2.1-armv4t_kernel                                                                                                    |
| csun_android2.1-armv4t-rootfs.img                                                                                                    |
| csun_android2.1-armv4t-rootfs.tgz                                                                                                    |
| [root@fedora13 android]#                                                                                                    |

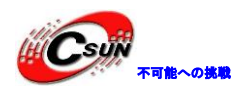

### 第五章 ターゲットボードに書き込む及び実行

**ターゲット**ボード (mini2440) で内蔵している supervivi を利用して上記操作で作成した カーネルファイル zImage とイメージファイル csun\_android2.1-armv4t-rootfs.img をボードに書き 込んで実行する。

※USB ドライバのインストール、HyperTerminal の設定、USB 通じてダウンロード、書き込みに ついての手順は mini2440 のマニュアルを参照する事。

1、ボードのS2スイッチをNORに切り替える。電源入れてBIOSモード(superviviモード)で起動する。下記画面になる:

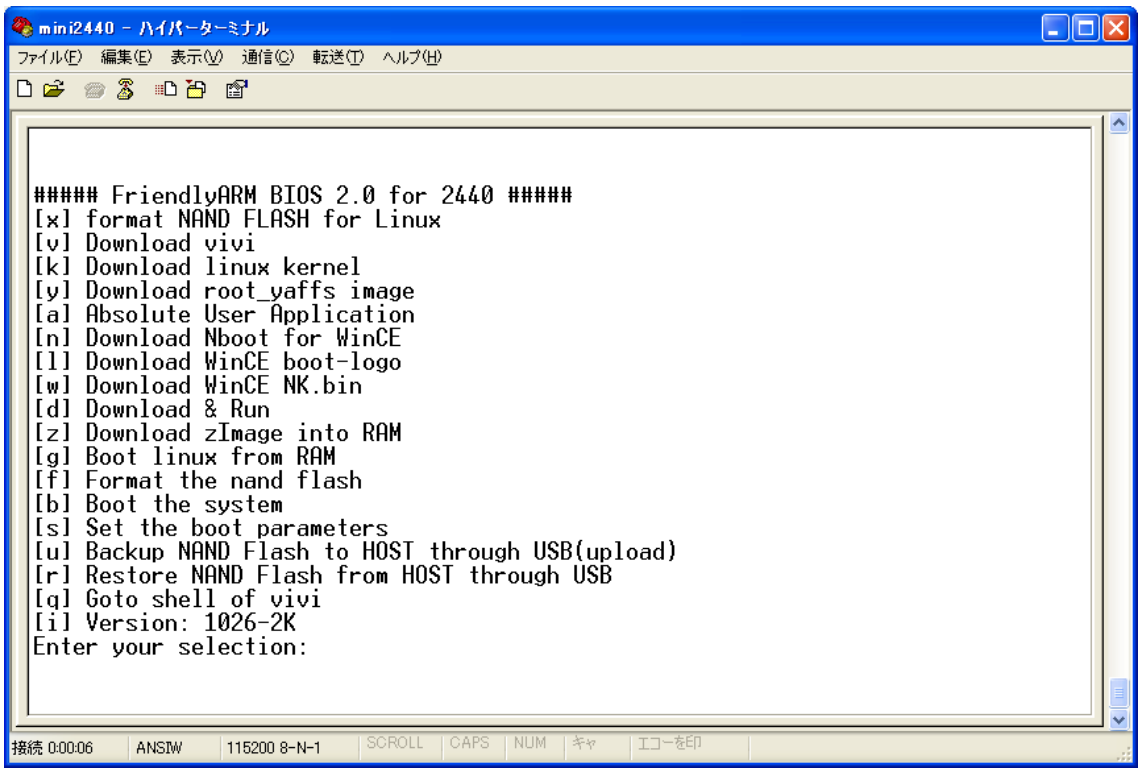

このメニュー画面で下記操作を行う:

- 「x」を入力してフォーマットする。
- ② 「v」を入力する。Bootloader をダウンロードする (vboot. bin あるいは supervivi-128M どちでも可)。
- ③ 「k」を入力する。Androidのカーネルファイル zImage\_X35 をダウンロードする。
- ④ 「y」を入力する。csun\_android2.1-armv4t-rootfs.ing イメージファイルをダウンロードする。

2、上記操作後、「b」を入力するか、あるいは S2 を Nand Flash に切り替えて、再起動する。

初回起動時に、リカバリー画面が出ますが、"十"がなくなるまで中心部をクリックする。 少し待っていれば、下記の画面が表示する:

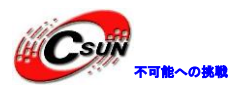

低価格、高品質が不可能? 日昇テクノロジーなら可能にする

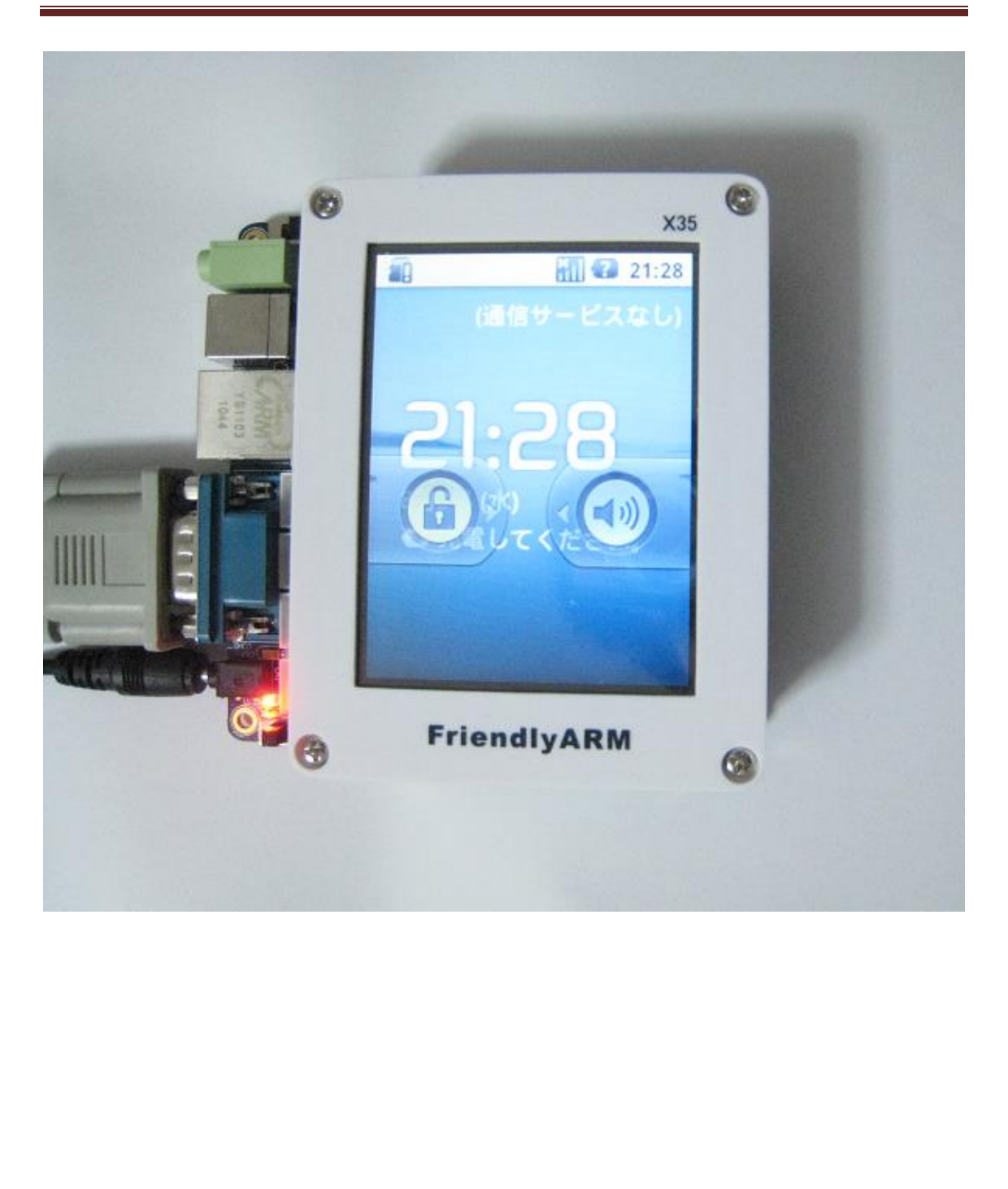